## Word + VBA Standardwert Höher- oder Tieferstellen

Autor & Copyright: Dipl.-Ing. Harald Nahrstedt Version: 2016 / 2019 / 2021 / 365 Erstellungsdatum: 07.09.2022 Überarbeitung: 01.12.2023 Beschreibung: Die Standardwerte für Höher- oder Tieferstellen ändern. Anwendungs-Datei: Unter Register START / SCHRIFTART mit der Schaltfläche 🔄 das Dialogfenster *Schriftart* öffnen. Darin unter Register ERWEITERT die Position *Höherstellen* oder *Tieferstellen* wählen. Dann wird unter *Von* der Standardwert angezeigt und kann dort auch geändert werden (Bild 1).

| Schriftart                                                        |                                                        | ?       | × |
|-------------------------------------------------------------------|--------------------------------------------------------|---------|---|
| Sch <u>r</u> iftart <u>E</u> rwei                                 | tert                                                   |         |   |
| Zeichenabstand —                                                  |                                                        |         |   |
| S <u>k</u> alieren: 1009                                          | 6 ×                                                    |         |   |
| Abstand: Nor                                                      | mal ∨ <u>V</u> on:                                     | ▲<br>▼  |   |
| Po <u>s</u> ition: Höh                                            | erstellen Von: 3 Pt.                                   | <b></b> |   |
| Untersch Normal<br>Höherstellen<br>Tieferstellen                  |                                                        |         |   |
| OpenType-Features                                                 |                                                        |         |   |
| Ligaturen:                                                        | Keine                                                  |         |   |
| Za <u>h</u> lenabstand:                                           | Standard 🗸                                             |         |   |
| Zahlen <u>z</u> eichen:                                           | Standard 🗸                                             |         |   |
| S <u>t</u> il-Sets:                                               | Standard                                               |         |   |
| Konte <u>x</u> tvariar                                            | ten verwenden                                          |         |   |
| Vorschau                                                          |                                                        |         |   |
| Times New Roman                                                   |                                                        |         |   |
| Die TrueType-Sch                                                  | nriftart wird für den Ausdruck und die Anzeige verwend | let.    |   |
| Als Stan <u>d</u> ard festlegen Text <u>e</u> ffekte OK Abbrechen |                                                        |         |   |

Bild 1. Einstellung für Höher- und Tieferstellen

Mit der Schaltfläche *Als Standardwert festlegen* wird gefragt, obt die Änderung nur für das aktuelle Dokument oder für alle Dokumente gilt, die auf der zugrundeliegenden Dokumentvorlage basieren.